Usuários que permitiram atualização automática do Windows, o que alterou configurações do Java de suas máquinas, podem não conseguir assinar documentos no PJe, recebendo a mensagem abaixo.

| plicativ                            | o Bloqueado pela Segurança do Java                                                                                                    |
|-------------------------------------|----------------------------------------------------------------------------------------------------|
| Por motive<br>atender a<br>Exceções | os de segurança, para poderem ter permissão de execução, os aplicativos agora devem<br>los requisitos das definições de segurança Alta ou Muito Alta, ou fazer parte da Lista de<br>de Sites. |
|                                     | Mais Informações                                                                                                    |
| Nome:                               | CNJ Signer                                                                                                    |
| Local:                              | https://pje.trt4.jus.br                                                                                                    |
| Motivo:                             | Suas definições de segurança impediram a execução de um aplicativo assinado com<br>um certificado expirado ou ainda não validado.                                                             |
|                                     | OK                                                                                                    |

Em alguns casos, dependendo de restrições de cada computador, como antivírus e firewall, a atualização do PJe Portable pode não resolver o problema.

Para reconfigurar manualmente seu computador, o usuário deverá seguir os passos abaixo:

- 1. Feche o Firefox.
- 2. Acesse no Windows Explorer o caminho C:\PJe Portable\CommonFiles\Java\bin
- 3. Localize e abra o arquivo *javacpl*

| COLUMN TWO IS NOT                                                                                                    | second in the local division of | The Party of the International Party of the International Party of the Inte | 1. 1. 1 1 1 1 1 1 1 1 1 1 1 1 1 1 1 1 1 | A       |
|----------------------------------------------------------------------------------------------------|---------------------------------|----------------------------------------------------------------------------------------------------|-----------------------------------------|---------|
| ► Computador ➤ Windows (C:) ➤ PJe Portable ➤ Computador ➤ Windows (C:) ➤ PJe Portable ➤ Computador ➤ Computador → Computador ➤ Computador → Computador → Comp | ommonFiles 🕨 Java 🕨 bin 🕨       |                                                                                                    |                                         |         |
| itar Exibir Ferramentas Ajuda                                                                                                    |                                 |                                                                                                    |                                         |         |
| 🖬 Abrir Gravar Nova pasta                                                                                                    |                                 |                                                                                                    |                                         |         |
| ins                                                                                                    | <ul> <li>Nome</li> </ul>        | Data de modificaç                                                                                                    | Tipo                                    | Tamanho |
| as                                                                                                    | 📕 client                        | 02/10/2017 16:34                                                                                                    | Pasta de arquivos                       |         |
| 5                                                                                                    | \mu dtplugin                    | 02/10/2017 16:34                                                                                                    | Pasta de arquivos                       |         |
| and the second second second second second second second second second second second second second second second                                                                                                    | 🔑 plugin2                       | 02/10/2017 16:34                                                                                                    | Pasta de arquivos                       |         |
| tador                                                                                                    | jabswitch                       | 09/08/2017 16:35                                                                                                    | Aplicativo                              | 31 KB   |
| ows (C:)                                                                                                    | 🍰 java                          | 09/08/2017 16:35                                                                                                    | Aplicativo                              | 187 KB  |
| 1                                                                                                    | 📕 javacpl                       | 09/08/2017 16:35                                                                                                    | Aplicativo                              | 70 KB   |
| uivos de Programas                                                                                                    | 💷 java-rmi                      | 09/08/2017 16:35                                                                                                    | Aplicativo                              | 16 KB   |
| uivos de Programas (x86)                                                                                                    | // iavashodo                    | 09/08/2017 16:35                                                                                                    | Aplicativo                              | 188 KB  |

## Será exibida a tela abaixo.

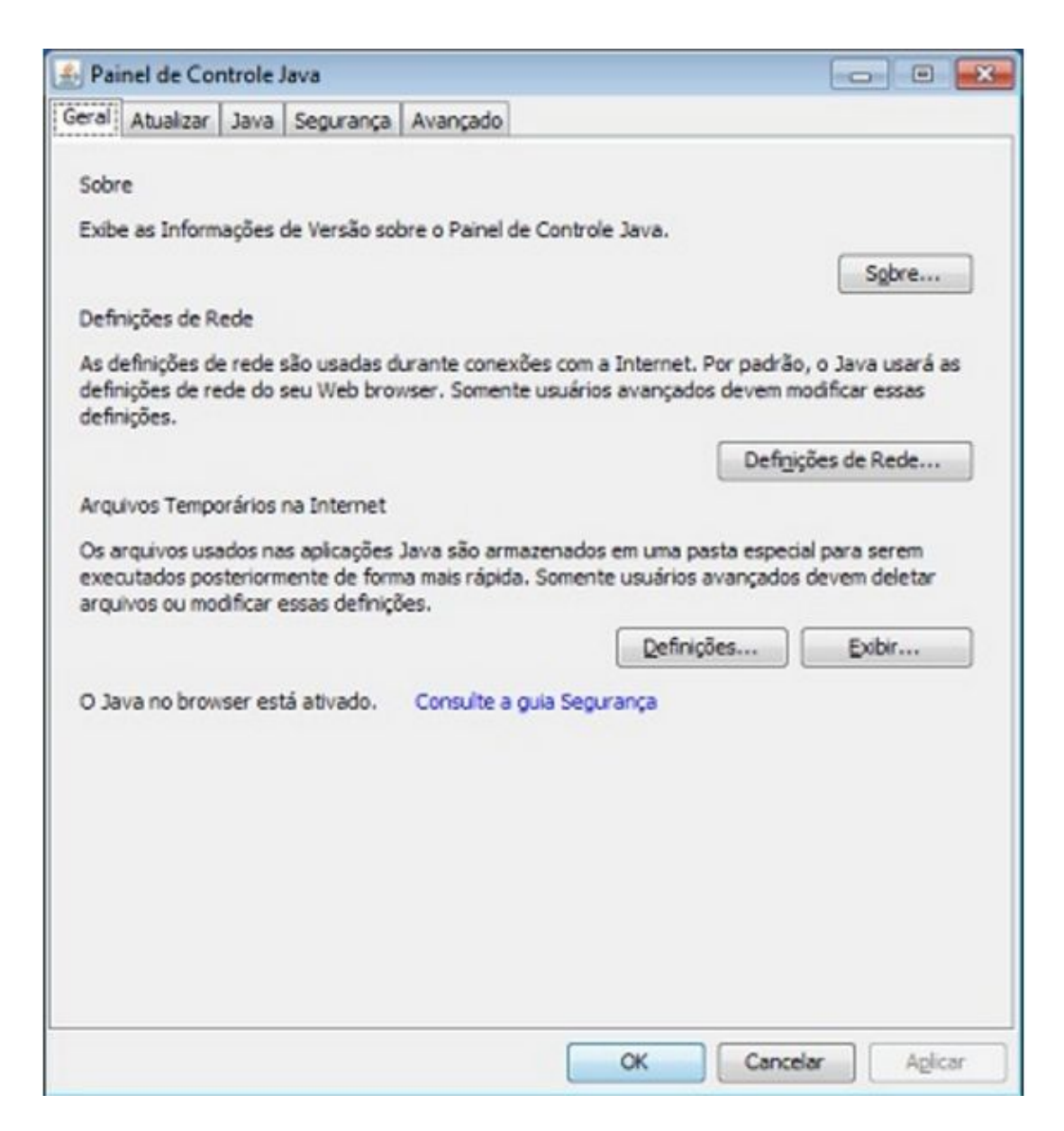

Clique na aba **<u>SEGURANÇA</u>** e no botão Editar Lista de Sites, conforme imagens abaixo.

| Geral Java Segurança Avançado                                                                                         |                   |
|----------------------------------------------------------------------------------------------------|-------------------|
| 🔽 Ativar conteúdo Java no browser                                                                                     |                   |
| Nível de Segurança                                                                                                    |                   |
| Muito Alta                                                                                                    |                   |
| □ - Alta (mínimo recomendado)                                                                                         |                   |
| - Médio                                                                                                    |                   |
| As aplicações Java identificadas por um certificado de uma autoridade confiável ;<br>executadas.                      | poderão ser       |
| Lista de Exceções de Sites                                                                                            |                   |
| As aplicações acionadas pelos sites listados abaixo terão permissão para sere<br>os prompts de segurança apropriados. | m executadas após |
| Clique em Editar Lista de Sites<br>para adicionar itens a esta lista. Editar Lista                                    | a de Sites        |
| Restaurar Prompts de Seguranca Gerenci                                                                                | ar Certificados   |

Será exibida a tela abaixo:

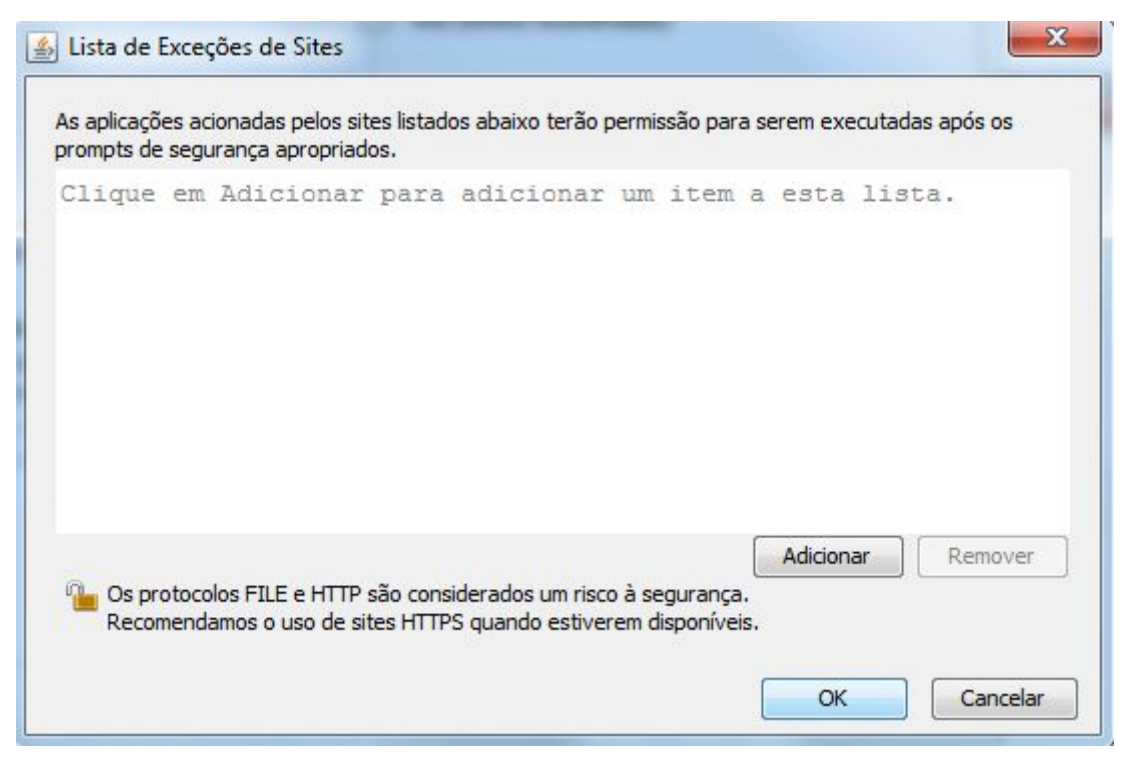

Clique no botão Adicionar.

Na tela seguinte, digite no campo localização o endereço <u>https://pje.trt4.jus.br</u> e clique em OK.

Na próxima tela, clique em OK novamente.

| Localização           |     |           |        |
|-----------------------|-----|-----------|--------|
| https://pje.trt4.jus. | .br |           |        |
|                       |     |           |        |
|                       |     |           |        |
|                       |     |           |        |
|                       |     |           |        |
|                       |     |           |        |
|                       |     |           |        |
|                       |     |           |        |
|                       |     | Adicionar | Remove |

Execute novamente o PJe Portable.